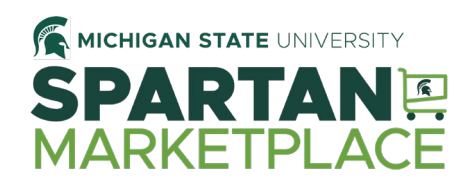

### Placing MSU Brand Identity Orders in Spartan Marketplace

Business Cards Letterhead Envelopes

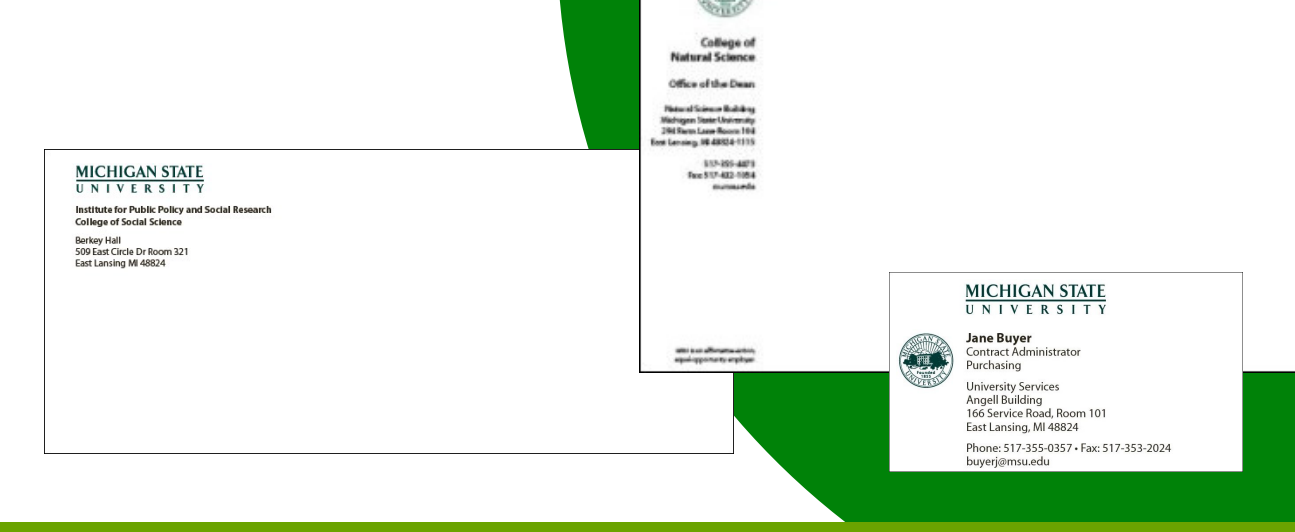

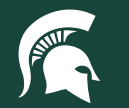

University Procurement and Logistics MICHIGAN STATE UNIVERSITY

40TUT23v02 | Release Date: 07/12/2022 This document is uncontrolled when printed or saved.

MICHIGAN STATE

# Navigate to the Office Depot catalog in Spartan Marketplace

Log in to <u>ebs.msu.edu</u> using your MSU NetID and password

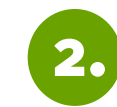

Click the Spartan Marketplace tile

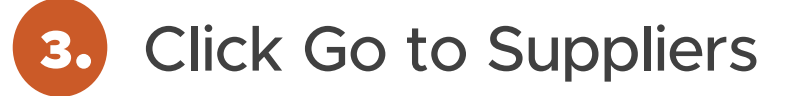

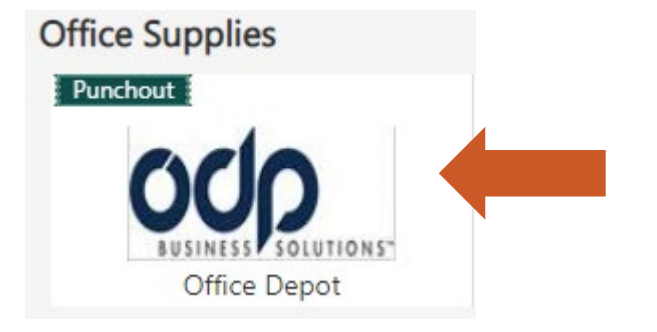

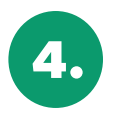

Navigate to the Office Depot catalog

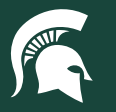

# Locate the MSU Brand Identity catalog

Click the Brand Identity link in the Office Depot header

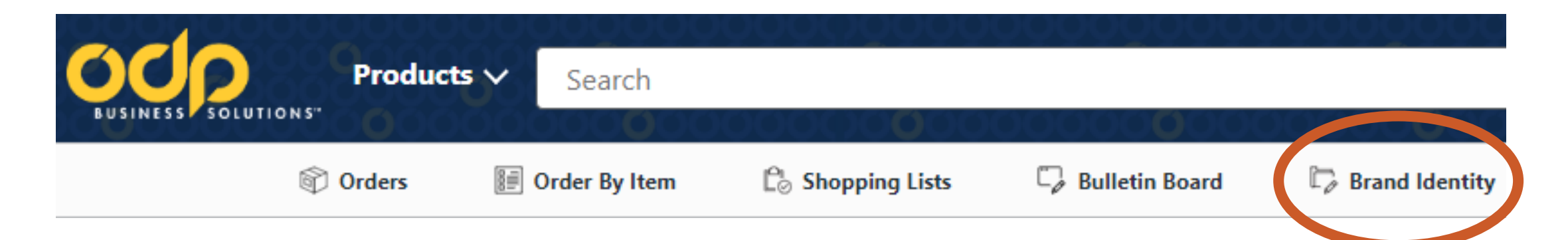

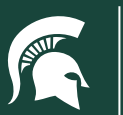

### Select a template

#### Choose a business card, envelope, or letterhead template

Michigan State University Catalog

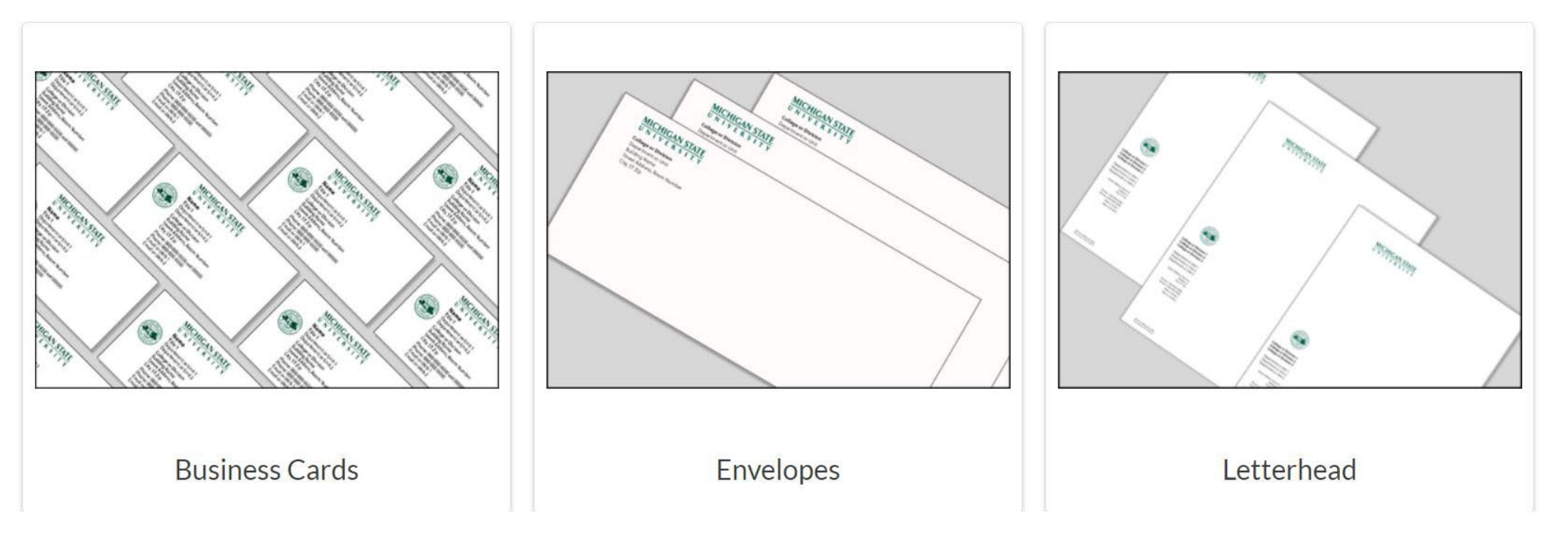

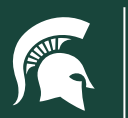

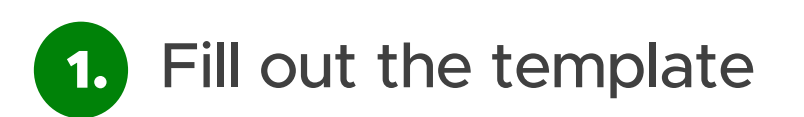

2. Ch

Choose a quantity

3. Click Next to approve proof

|                |                     | Search           | 0000 <u>0</u> 0                | 0000     | 00000000000000000000000000000000000000                                                                | 0000 <b>0</b> 00 | 0000 | )00      | ₽Q  | Contact<br>Us    | जि<br>्<br>ि<br>ि<br>ि<br>ि<br>ि<br>ि<br>ि<br>ि<br>ि<br>ि |
|----------------|---------------------|------------------|--------------------------------|----------|----------------------------------------------------------------------------------------------------|------------------|------|----------|-----|------------------|-----------------------------------------------------------|
|                | 🕅 Orders            | 📰 Order By Item  | $\mathbb{C}_{\oslash}$ Shoppin | ng Lists | 🖓 Bulletin Board                                                                                      | 🏹 Brand Identity | ľ    | My Files |     |                  | Account: 90735731                                         |
| Exit           | Customize           | Product          |                                |          |                                                                                                    |                  |      |          | Qty | 250 ~            | Next >                                                    |
| (i)<br>Details | C                   | Customize        | ×                              |          |                                                                                                    | _                | Zoom | +        |     | 250<br>envelopes |                                                           |
| Ø              | College or Divisior | n                |                                |          | MICHIGAN STATE                                                                                        |                  |      |          |     | 500<br>envelopes |                                                           |
| stomize        | University Pro      | curement and Log | stics                          |          | University Procurement and Logistics<br>Angell Building<br>166 Service Road<br>East Lansing, MI 48824 |                  |      |          |     |                  |                                                           |
|                | Department or Un    | it               |                                |          |                                                                                                    |                  |      |          |     |                  |                                                           |
|                | Duilding Nome       |                  |                                |          |                                                                                                    |                  |      |          |     |                  |                                                           |
|                | Angell Building     | 5                |                                |          |                                                                                                    |                  |      |          |     |                  |                                                           |
|                | Street Address      |                  |                                |          |                                                                                                    |                  |      |          |     |                  |                                                           |
|                | 166 Service Ro      | bad              |                                |          |                                                                                                    |                  |      |          |     |                  |                                                           |
|                | Room Number         |                  |                                |          |                                                                                                    |                  |      |          |     |                  |                                                           |
|                |                     |                  |                                |          |                                                                                                    |                  |      |          |     |                  |                                                           |
|                | City, State Zip     | § Special Char   | acters >                       |          |                                                                                                    |                  |      |          |     |                  |                                                           |
|                | East Lansing, M     | 11 48824         |                                |          |                                                                                                    |                  |      |          |     |                  |                                                           |

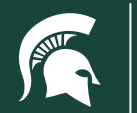

#### Review and approve the proof

| IESS SOLUTIO                                                  | Product                                                                     | Search          | 000000 <b>0</b> 00                                           | 00000 <b>0</b> 000 | 00000 <b>0</b> 00                                                                    | Q                                                                                                    |                                                |
|---------------------------------------------------------------|-----------------------------------------------------------------------------|-----------------|--------------------------------------------------------------|--------------------|--------------------------------------------------------------------------------------|----------------------------------------------------------------------------------------------------|------------------------------------------------|
|                                                               | Orders                                                                      | 💓 Order By Item | ${\mathop{\complement}\limits^{n}}_{\oslash}$ Shopping Lists | 🖓 Bulletin Board   | ${\Bbb P}_{\!\!\!\!\!\!\!\!\!\!\!\!\!\!\!\!\!\!\!\!\!\!\!\!\!\!\!\!\!\!\!\!\!\!\!\!$ | 🖺 My Files                                                                                                    | Account: 9073573                               |
| Back<br>MICH<br>U N I V<br>University<br>Angel<br>East Lansin | ICAN STATE<br>V E R S I T Y<br>Procurement and Log<br>e Road<br>ng MI 48824 | gistics         | Zoom +                                                       |                    |                                                                                      | Product Summary<br>#10 Envelope, 2<br>SKU: 4089533<br>Select desired<br>Qty<br>250<br>envelopes<br>500<br>envelopes<br>Approval<br>I have verified the pro-<br>order for printing. I un<br>process is completed,<br>Email Proof | y<br>Color - EN03<br>quantity from grid below. |
|                                                               |                                                                             |                 |                                                              |                    |                                                                                      | I accept & ap                                                                                                    | oprove my artwork.                             |
|                                                               |                                                                             |                 |                                                              |                    |                                                                                      |                                                                                                    | Next                                           |

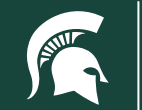

#### Add item to cart

| BUSINESS SOLUTIO | Products | Search          | 00000 <b>0</b> 00                                                                               | 00000 <b>0</b> 000 | 00000 <b>0</b> 000 | 000000     | ע רשי<br>עs     | tact  | • • • •      |
|------------------|----------|-----------------|-------------------------------------------------------------------------------------------------|--------------------|--------------------|------------|-----------------|-------|--------------|
|                  | Orders   | 🗐 Order By Item | $\ensuremath{\mathbb{L}}^{\!\!\!\!\!\!\!\!\!\!\!\!\!\!\!\!\!\!\!\!\!\!\!\!\!\!\!\!\!\!\!\!\!\!$ | 🖓 Bulletin Board   | 🏹 Brand Identity   | 🗋 My Files |                 | Accou | nt: 90735731 |
|                  |          |                 |                                                                                                 |                    |                    |            | Remove All Proc | lucts | Next         |

Notice: These items are not currently in your shopping cart. Once you have reviewed the configured items below, please click Next to add these items to your cart.

| Item                |                                                                | Options                                                                                   |                                                                                 | Quantity                 |
|---------------------|----------------------------------------------------------------|-------------------------------------------------------------------------------------------|---------------------------------------------------------------------------------|--------------------------|
| Prodoti I<br>Bolina | #10 Envelope, 2 Color - E<br>#4089533<br>University Procuremen | Copy<br>With your<br>customizations already<br>in place, create the<br>same product again | Start Fresh<br>Starting from a blank<br>slate, create the same<br>product again | 250                      |
|                     |                                                                |                                                                                           |                                                                                 | Remove All Products Next |

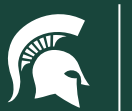

₽Q ⊊ 1 \$49.35 E Products V Search BUSINESS SOLUTIONS Crders Figure Order By Item 🕞 Bulletin Board Brand Identity b Shopping Lists My Files Account: 9073573 Shopping Cart Order Summary Subtotal \$49.35 **Continue Shopping** -Estimated Tax \$0.00 Estimated Delivery FREE Shipping Qty. Price Total (1 Item) \$49.35 MSU #10 ENVELOPE, 2-COLOR Delivery \$49.35 1 Item # 4089533 Entered Item # 4089533 In-store pickup not \$49.35 box **.**•• Checkout Edit available. Manufacturer Direct Estimated delivery print&copy Remove 7-10 business days Customized Product Need Stamps? Update Empty Add to List

Continue shopping or click Checkout to proceed.

You will be returned to Spartan Marketplace for checkout.

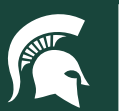

#### Click the Cart icon in Spartan Marketplace

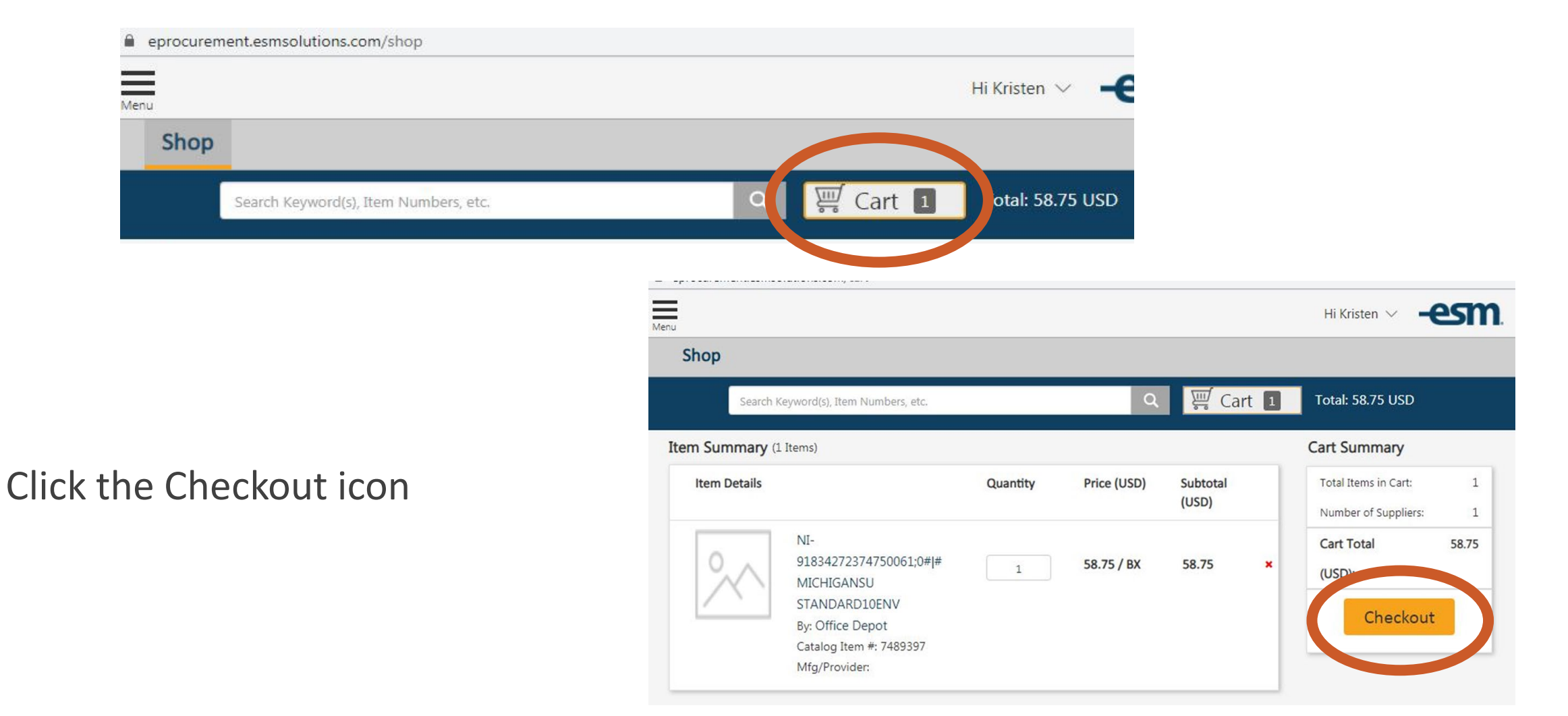

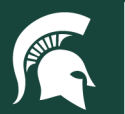

Fill in the required fields and click Place this Order.

You will receive an email confirmation that your order has been placed.

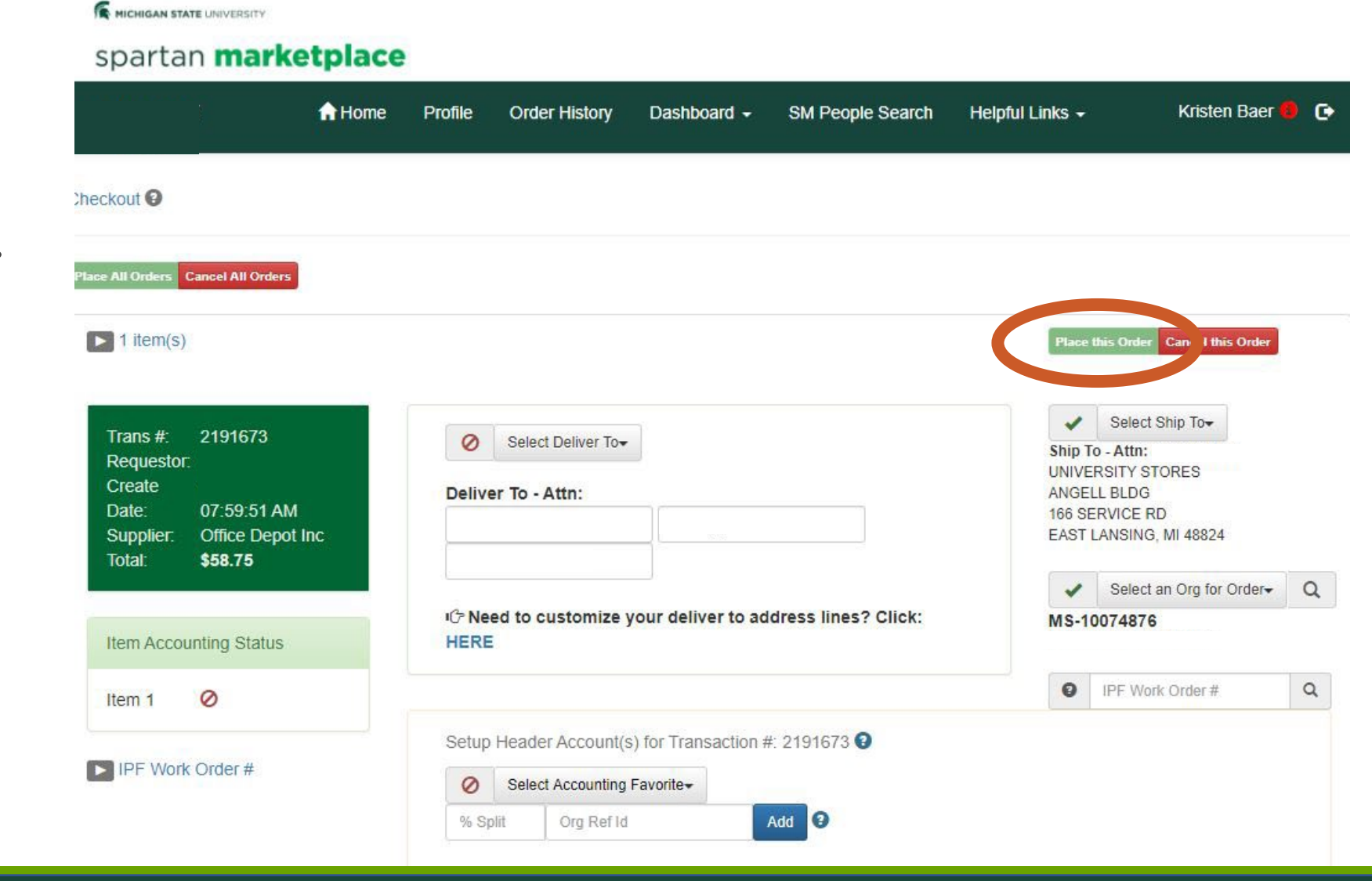

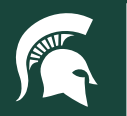

## Spartan Marketplace help desk

Contact us for assistance:

<u>spartmar@msu.edu</u> (517) 884-6177

View all Spartan Marketplace tutorials

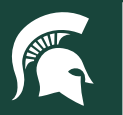